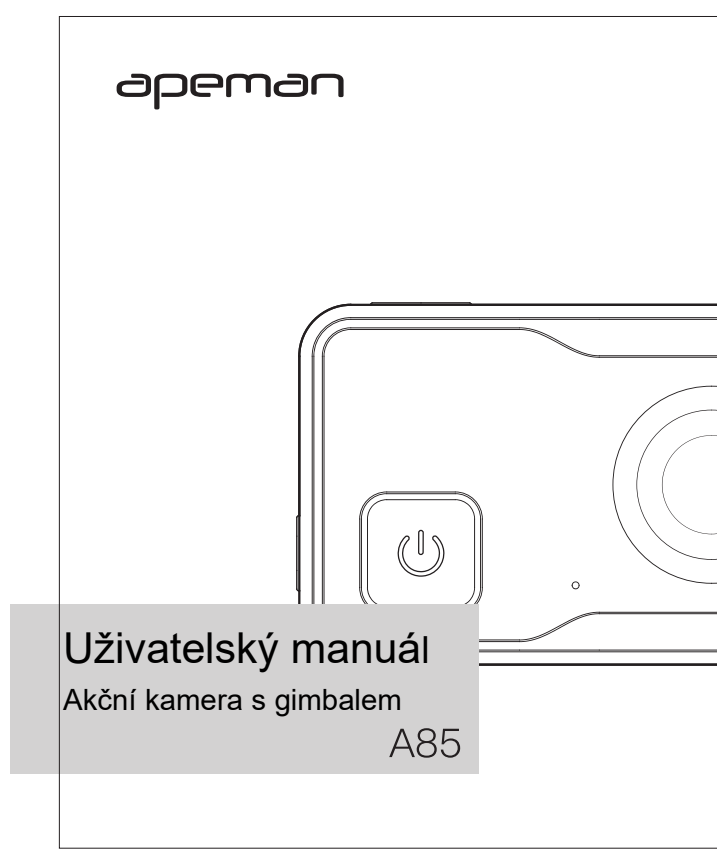

# ▲Upozornění

## Bezpečnost

- 01. Zabraňte pádům, nárazům nebo proražení tohoto výrobku.
- Výrobek neskladujte v prašném prostředí, při vysokých nebo nízkých teplotách, ve vlhku nebo v místech se silnými vibracemi. Tyto vlivy mohou výrobek poškodit.
- 03. K čištění nepoužívejte agresivní chemikálie nebo rozpouštědla.
- 04. Uvnitř výrobku nejsou žádné součástky, které je možné opravit. Pokud dojde k poškození výrobku, vratte jej dodavateli k opravě.

## Poznámky

- Před prvním použití tohoto výrobku si vytvořte zkušební video, abyste se naučili kameru obsluhovat.
- 02. Pokud nebudete výrobek používat po delší dobu, před uskladněním nabijte baterii cca na 50% kapacity a každé 3 měsíce ji dobijte. Tímto způsobem významně prodloužíte její životnost. Před použitím baterii plně dobijte.

## Upozornění

- Nedovolte dětem hrát si v tímto výrobkem, příslušenstvím a obalovým materiálem, hrozí nebezpečí udušení.
- 02. Tento výrobek nevhazujte do ohně, hrozí nebezpečí exploze.
- Elektromagnetické vlny o určitých frekvencích mohou ovlivnit kvalitu fotografií.

# Popis

- 01. Potvrzovací tlačítko/závěrka
- 02. Kontrolka zaneprázdnění/nabíjení
- 03. Napájení/Zpět
- 04. Mikrofon
- 05. Displej
- 06. Reproduktor

07. Rozhraní mikro USB/slot mikro SD karty/mikro HDMI konektor

06

- 08. Objektiv
- 09. Tlačítko WiFi/dolu
- 10. Bateriová přihrádka
- 02

# Vložení baterie a popis funkčních tlačítek

## Vložení baterie

- 01. Otevřete bateriovou přihrádku posunem ve směru šipky.
- 02. Baterie vložte podle správné polarity.
- Bateriovou přihrádku uzavřete a ujistěte se, že kryt je bezpečně zajištěn.

## Vyjmutí baterií

- 01. Otevřete bateriovou přihrádku posunem ve směru šipky.
- 02. Baterii vyjměte.

## Nabíjení baterie

Pro nabíjení baterie použijte dodaný USB kabel, kterým propojte nabíjecí adaptér nebo PC a kameru.

01. Před nabíjením kameru vypněte. Kontrolka při nabíjení bliká červeně.

02. Po nabití baterie kontrolka trvale svítí.

**Poznámka:** Při nabíjení doporučujeme kameru vypnout. Doba nabíjení je přibližně 2 minuty.

Baterii nenabíjejte příliš dlouho, aby nedošlo k jejímu přebití, nebo

vyboulení, což ovlivňuje její životnost.

## Vložení/vyjmutí mikro SD (TF) paměťové karty

- 01. Vložení paměťové karty: paměťovou kartu vložte do paměťového slotu ve směru šipky a zadní stranou směřující k objektivu. Správně vložená karta úplně do slotu zapadne.
- Vyjmutí paměťové karty: kartu uchopte pomocí nehtů a jemně ji zatlačte směrem do kamery, paměťová karty se vysune ze slotu.

Poznámka: vybírejte značkové paměťové SD karty. Kamera podporuje paměťové karty o kapacitě 8GB – 128 GB (doporučujeme kartu s vysokou rychlostí zápisu Class 10 nebo lepší). Před použitím kartu naformátujte v počítači. Běžné paměťové karty nezaručují spolehlivé výsledky.

## Další systémová nastavení

| Tlačítko<br>napájení/<br>zpět                     | Krátký<br>stisk | Pokud je kamera vypnutá, krátkým stiskem ji zapnete.                                                                                                    |
|---------------------------------------------------|-----------------|----------------------------------------------------------------------------------------------------|
|                                                   |                 | V zapnutém stavu, přepínání režimů                                                                                                    |
|                                                   | Dlouhý<br>stisk | Stiskem na 3 vteřiny, kameru vypnete                                                                                                    |
| Závěrka/<br>potvrzení<br>/<br>přehrává<br>ní/stop | Krátký<br>stisk | <ol> <li>V režimu záznamu krátkým stiskem spustíte záznam;<br/>opětovným stiskem, záznam zastavite.</li> <li>V režimu fotografování stiskem vytvoříte fotografii.</li> <li>V nastavení krátkým stiskem potvrdíte volbu.</li> <li>Během přehrávání krátkým stiskem spustíte přehrávání a<br/>krátkým stiskem přehrávání zastavíte.</li> </ol> |
| WiFi/dolu                                         | Krátký<br>stisk | <ol> <li>V režimu záznamu videa a fotografování, nemá krátký stisk<br/>žádný efekt.</li> <li>V menu nastavení a přehrávání, krátkým stiskem funkci<br/>vypnete.</li> </ol>                                                                                                    |
|                                                   | Dlouhý<br>stisk | V pohotovostním režimu, dlouhým stiskem tlačítka WiFi, WiFi<br>zapnete. Po úspěšném připojení k aplikaci bude aplikace ovládat<br>vytváření todografií a záznam videa. Dlouhým stiskem tlačítka<br>WiFi, WiFi vypnete.                                                                                                    |

# **Popis funkce kontrolky**

## Aktualizace

Pro aktualizaci můžete použít aktualizační soubor WDV4K.BRN, vložte paměťovou kartu do kamery, aby byla aktualizace při spuštění detekována, zelená kontrolka sedm krát zabliká a během aktualizace rychle bliká. Po dokončení aktualizace se systém automaticky restartuje.

## Funkční kontrolka

- 01. Pokud je kamera zapnuta a vypnuta, zelená kontrolka svítí.
- 02. Při formátování svítí zelená kontrolka.
- 03. Po připojení k počítači svítí zelená kontrolka.
- 04. V režimu přehrávání svítí zelená kontrolka.
- 05. V režimu nastavení svítí zelená kontrolka.
- 06. V pohotovostním režimu videa svítí zelená kontrolka.
- 07. V pohotovostním režimu fotografování svítí zelená kontrolka.
- 08. Při záznamu zelená kontrolka bliká.
- 09. Při fotografování zelená kontrolka bliká.
- 10. Pokud není vložena paměťová karta svítí zelená kontrolka.
- 11. Po zapnutí WiFi bliká modrá kontrolka.
- 12. Po připojení k WiFi svítí modrá kontrolka.
- Při zapnutém WiFi záznamu, modrá kontrolka svítí a zelená kontrolka bliká.

# Kontrolka nabíjení

01. Při nabíjení kontrolka svítí červeně.

02. Po nabití, červená kontrolka zhasne.

## Chyba

Pokud je paměťová karta vadná nebo není vložena, zelená kontrolka bliká.

# Základní provozní pokyny

#### Zapnutí a vypnutí

Dlouhým stiskem tlačítka zapnutí ( 也), přejde kamera do pohotovostního režimu, zelená kontrolka svítí, opětovným krátkým stiskem, v jakémkoliv stavu, přepnete režim, dlouhý stisk tlačítka napájení na 3 sekundy a jeho uvolněním se kamera vypne.

#### Kamera

Po zapnutí přístroje se kamera přímo přepne do pohotovostního režimu a stiskem tlačítka potvrzení se spustí záznam videa, zelená kontrolka bliká; v režimu záznamu videa opětovným stiskem tlačítka potvrzení se záznam ukončí a uloží.

#### Fotografování

Po zapnutí přístroje se kamera přímo přepne do pohotovostního Režimu. Pro přepnutí do režimu fotografování stiskněte tlačítko napájení a pak pro vytvoření fotografie tlačítko potvrzení. Během fotografování zelená kontrolka bliká.

## Přehrávání videa

Pokud je přístroj v pohotovostním režimu, pro přepnutí do režimu nastavení, stiskněte tlačítko napájení, pak tlačítko WiFi a zvolte ikonu přehrávání videa a potom stiskněte tlačítko potvrzení a vstupte do rozhraní náhledu přehrávání videa: stiskem tlačítka WiFi můžete procházet soubory a zvolit soubor, který chcete přehrát. Stiskem tlačítko potvrzení přehrajete zvolené video. Pokud během přehrávání stisknete tlačítko potvrzení, přehrávání se zastaví a pokud stisknete tlačítko napájení rozhraní přehrávání ukončíte.

#### Prohlížení fotografií

Pokud je přístroj v pohotovostním režimu, pro přepnutí do režimu nastavení, stiskněte tlačítko napájení, pak tlačítko WiFi a zvolte ikonu prohlížení fotografií a potom stiskněte tlačítko potvrzení a vstupte do rozhraní prohlížení obrázků: stiskem tlačítka WiFi můžete procházet soubory a zvolit soubor, který si chcete prohlédnout. Stiskem tlačítka napájení ukončíte režim prohlížení fotografií.

## Připojení k počítači

- 01. Po připojení kamery k USB rozhraní, stiskněte klávesu Enter a zvolte "Memory", zobrazí se rozhraní paměť.
- 02. Připojte USB datový kabel k počítači. Po vstupu do vyměnitelného disku můžete soubory prohlížet a kopírovat. Během přenosu souborů s kamerou nehýbejte.

## Režim kamery

Po připojení kamery k USB, nejprve stiskněte tlačítko WiFi, přesuňte se dolu a vyberte položku "kamera", pak pro zapnutí funkce web kamery stiskněte tlačítko potvrzení, otevřete průzkumníka a kliknutím na ECap.exe spusťte program. Zobrazí se záběry z kamery.

## Na HDTV

Pro připojení kamery k TV použijte HDMI kabel. Na TV nyní můžete přehrávat videa a prohlížet fotografie.

# Pokyny pro užití WiFi

#### Naskenujte QR kód

Pomocí mobilního telefonu naskenujte QR kód z níže uvedeného obrázku a stáhněte si aplikaci pro Android.

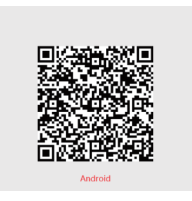

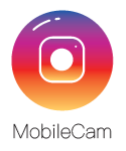

Pomocí mobilního telefonu naskenujte QR kód z níže uvedeného obrázku a stáhněte si aplikaci pro Apple.

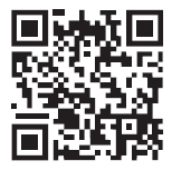

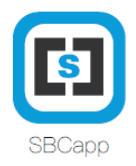

#### Připojení k WiFi

- 01. Zapněte WiFi: kamera je v pohotovostním režimu. Stiskem a podržením tlačítka WiFi, zapnete WiFi a na displeji zařízení se zobrazí název WiFi a heslo.
- 02. Připojení k WiFi: ve vašem mobilním telefonu vyhledejte název sítě např. Apeman\_00b6a108748, zadejte heslo 12345678 a kliknutím na připojit se připojte k WiFi.
- 03. Na mobilním telefonu klikněte na aplikaci vstoupíte do monitorovací obrazovky. Aplikaci můžete použít pro záznam videa, fotografování atd., pro změnu rozlišení v nastavení, pro změnu hesla pro WiFi a další operace.

## Poznámka:

- 01. Po úspěšném připojení k WiFi se na zařízení zobrazí, že je připojeno. Po spuštění aplikace se automaticky sesynchronizuje datum a čas a zobrazí se na připojeném telefonu.
- 02. Po zapnutí kamery v náhledu videa, stiskněte pro přepnutí do režimu nastavení tlačítko napájení a stiskem tlačítka WiFi vyberte položku, kterou chcete změnit. Stiskem tlačítka potvrzení změňte parametry. Po dokončení změn, opět stiskněte tlačítko potvrzení a tlačítkem napájení ukončíte režim nastavení.

# Nastavení parametrů záznamu videa

#### Rozlišení videa

Lze nastavit devět rozlišení: "4K60, 4K30, 2.7K30, 1080P60, 1080P30, 720P120, 720P60, 720P30, 480P30". Čím vyšší rozlišení, tím větší velikost souboru a kratší doba záznamu videa. V nastavení rozlišení můžete nastavit i ostrost.

Rada: Krátkým stisknutím tlačítka napájení můžete na displeji sledovat přepínání mezi záznamem videa, fotografováním a nastavením. Po přepnutí do režimu nastavení, krátce stiskněte závěrku a vstupte do panelu nabídek nastavení, stisknutím tlačítka WiFi můžete přepínat jednotlivé položky nastavení, ke kterým je v menu přístup. Každá volba ve sloupci je parametrizována a zelená kontrolka bliká; v režimu záznamu videa stisknutím tlačítka potvrzení ukončíte a uložíte zaznamenaný soubor.

#### Kompenzace expozice

Pro kompenzaci expozice je pět možných hodnot: "+2.0, +1.0, +0.0, -1.0, -2.0". Výchozí hodnota kompenzace je "+0.0". V některých speciálních scénách nastavení expozice znamená vylepšení záznamu.

#### Záznam ve smyčce

Časový interval pro omezení délky videa lze nastavit na tři hodnoty: "nekonečno", 1 minuta a 3 minuty. Výchozí hodnota je "nekonečno". Pokud je nastavena hodnota 1 minuty, zaznamenaný soubor je rozdělen do 1 minutových video souborů.

#### Poznámka:

Časosběrné video nelze z důvodu konfliktu zvolit po záznamu ve smyčce.

#### Interval časosběrného videa

Ve funkci časosběrného videa lze nastavit sedm hodnot časového intervalu na "vypnuto",1 vteřina, 3 vteřiny, 5 vteřin, 10 vteřin, 30 vteřin a 1 minuta. Výchozí hodnota je vypnuto. Časosběrné video zachycuje snímek v každém časovém intervalu a tím vytváří video. Časový interval určuje uplynulý čas mezi jednotlivými snímky. **Poznámka:** Časosběrné video neobsahuje zvuk.

## Doba trvání časosběrného videa

Dobu trvání časosběrného videa lze nastavit na neomezené, 5 minut, 10 minut, 15 minut, 20 minut, 30 minut, a 60 minut. Ze sedmi hodnot je výchozí hodnota neomezená. Zvolenou možností je aktuální doba záznamu.

Poznámka: počáteční a koncová doba časosběrného videa musí být nastavena, jinak tuto volbu nelze zvolit.

## Zpomalené video

Ve funkci zpomaleného videa lze vybrat ze dvou voleb: zapnuto a vypnuto. Pokud je zapnuto, video bude automaticky zpomaleno. **Poznámka:** pro zpomalené video je nutné nastavit počet snímků na hodnotu vyšší než je 30 fps.

#### Zrychlené video

Ve funkci zrychleného videa lze vybrat ze šesti voleb: vypnuto, 2x, 4x, 6x, 10x a 15x. Po výběru bude zaznamenané video zrychleno podle nastavené volby.

#### Vysoce dynamický rozsah

Ve funkci vysokého dynamického rozsahu lze zvolit zapnuto nebo vypnuto. Výchozí stav je vypnuto. Zapnutá volba může poskytnout větší dynamický rozsah a větší detaily videa, které lépe zobrazuje skutečnost.

## Časová značka

Časová značka může být vypnuta nebo zapnuta. Tato volba umožňuje zobrazit čas v zaznamenaném videu. Výchozí hodnota je zapnuto.

# Nastavení parametrů kamery

## Rozlišení fotografií

Rozlišení se vztahuje k počtu pixelů. Podporovaná rozlišení jsou: 20M 5200 × 3900, 14M 4320 × 3240, 10M 4320x2430, 8M 3840x2160, 5M 2592x1944, 2M 1920x1080". Výchozí hodnota je 20M.

## ISO

ISO lze nastavit v sedmi hodnotách: Auto, 100, 200, 400, 800, 1600, 3200". Výchozí hodnota je Auto. Při fotografování za horších světelných podmínek můžete nastavit vyšší hodnotu ISO.

#### Kompenzace expozice

Pro kompenzaci expozice je k dispozici 5 možností: +2.0, +1.0, +0.0, -1.0, -2.0". Výchozí hodnota expozice je +0.0. Kompenzace expozice vylepšuje fotografie nastavením expozice v některých speciálních scenériích.

#### Interval časové smyčky fotografií

Interval časové smyčky obsahuje šest možností: vypnuto, 3 vteřiny, 5 vteřin, 10 vteřin, 30 vteřin a 1 minuta. Po uplynutí nastaveného časového intervalu je vytvořena fotografie. Interval časové smyčky určuje dobu mezi jednotlivými snímky.

## Doba trvání časosběrných fotografií

Lze nastavit osm časových intervalů: neomezené, 5 minut, 10 minut, 15 minut, 30 minut, 60 minut a vypnuto. Výchozí hodnota je neomezeno. Vybraná hodnota je aktuální nastavení doby záznamu. **Poznámka**: Počáteční a koncový interval musí být nastaven, jinak tato volba nemá žádný efekt.

## Dávkové snímání fotografií

Dávkové snímání fotografií obsahuje 3 snímky, 7 snímků, 15 snímků, 30 snímků a nepovoleno. Výchozí hodnota je nepovoleno. Zvolená možnost vyjadřuje počet snímků vytvořených po jednom stisku závěrky.

## Zpožděné snímání

Zpožděné snímání obsahuje tři možnosti: zpoždění 2 vteřiny, zpoždění 10 vteřin a vypnuto. Výchozí hodnota je vypnuto. Vybraná možnost vyjadřuje dobu od stisku závěrky po vytvoření snímku.

## Vysoce dynamický rozsah

Ve funkci vysokého dynamického rozsahu lze zvolit zapnuto nebo vypnuto. Výchozí stav je vypnuto. Zapnutá volba může poskytnout větší dynamický rozsah a větší detaily fotografií, které lépe zobrazuje skutečnost.

## Časová značka

Časová značka může být vypnuta nebo zapnuta. Tato volba umožňuje zobrazit čas v zaznamenaném snímku. Výchozí hodnota je zapnuto.

# Nastavení parametrů kamery

#### Frekvence sítě

Frekvence sítě má dvě možnosti: 50 HZ a 6% Hz. Výchozí hodnota je 50 Hz. Frekvenci zvolte podle frekvence rozvodné sítě. Nastavením frekvence zamezíte blikání v záznamu videa. Pokud v pohotovostním režimu displej nebliká, není nutné frekvenci nastavovat.

#### Nastavení zvuku

Nastavení zvuku zahrnuje zvuky závěrky, zvuk při zapnutí, zvuk tlačítek a hlasitost, tj. čtyři možnosti. Zvuky závěrky, zvuk při zapnutí a zvuk tlačítek mohou být ve výchozím stavu zapnuty nebo vypnuty. K dispozici jsou: zapnuto, hlasitost 1, 2 a 3. Pomocí této volby můžete nastavit hlasitost tlačítek a hlasitost tlačítka zapnutí. Výchozí hodnota je 3.

#### Nastavení bílé

Nastavení bílé obsahuje pět možností: auto, denní světlo, pod mrakem, žárovka a zářivka. Výchozí hodnotou je auto.

## Speciální efekty

Speciální efekty obsahuje šest možností: originální, černo bílé, přírodní, negativní, teplé tóny a kontrastní. Výchozí hodnotou je originální.

#### Korekce zkreslení

Korekci zkreslení lze zapnout nebo vypnout. Výchozí hodnotou je zapnuto, které vylepšuje zkreslení fotografií způsobené, za určitých okolností, objektivem.

#### Datum a čas

Tato volba umožňuje nastavit datum a čas kamery ve formátu rok/měsíc/den.

Poznámka: Po vstupu do tohoto menu, můžete dlouhým stiskem tlačítka WiFi přepnout a krátkým stiskem tlačítka WiFi nastavit čas. Po nastavení času se krátkým stiskem závěrky se vrátíte do hlavního menu.

#### Spořič obrazovky

Spořič obrazovky obsahuje pět možností: vypnuto, 1 minuta, 3 minuty a 5 minut. Automatické vypnutí obrazovky znamená, že kamera se automaticky vypne a přejde do režimu spánku, pokud nejsou prováděny žádné operace. Výchozí hodnota je vypnuto.

#### Automatické vypnutí

Automatické vypnutí obsahuje 4 možnosti: 1 minuta, 3 minuty, 5 minut, 10 minut a vypnuto. Automatické vypnutí se po uplynutí času automaticky vypne, pokud nejsou prováděny žádné operace. Výchozí hodnota je vypnuto.

## Spuštění záznamu videa při zapnutí

Ve volbě spuštění záznamu při zapnutí jsou dvě možnosti: zrušit nebo potvrdit. Pokud je zvolena možnost potvrdit, kamera se automaticky. po zapnutí, přepne do režimu záznamu videa.

## USB

USB obsahuje dvě možnosti: přenosný pevný disk a kamera. Pokud je zvolena možnost přenosný pevný disk, obsah paměťové karty lze po připojení k počítači pomocí USB zobrazit v počítači. Pokud je zvolena možnost kamera, displej kamery bude po připojení kamery pomocí USB zobrazen na počítači. Zařízení lze používat jako kameru.

## Reset nastavení WiFi

Reset nastavení WiFi obsahuje dvě volby: zrušit a potvrdit. Pokud je zvoleno potvrdit, budou obnoveny výchozí WiFi parametry.

#### Jazvk

Zařízení podporuje jedenáct jazvků: angličtina, francouzština, němčina, italština, španělština, japonština, zjednodušená čínština, tradiční čínština, portugalština, holandština, polština a turečtina. Výchozí jazvk je zjednodušená čínština.

## Formát

Formát obsahuje dvě možnosti: zrušit a potvrdit. Formátováním budou v kameře smazány všechny videa a fotografie. Výchozí hodnotou je zrušit.

## Systém

## 01 Výchozí nastavení

Výchozí nastavení obsahuje dvě volby: zrušit a potvrdit. Pokud je zvolena možnost potvrdit, kamera se nastaví do výchozího továrního Nastavení.

## 02 Systémové informace

Tato možnost zobrazí informace o verzi firmwaru kamery.

#### 03 Informace o kartě

Tato možnost zobrazí informace o použitém paměťovém prostoru a o zbývající paměťové kapacitě TF karty.

# Často kladené dotazy

## Proč nelze zapnout připojený počítač?

Odpověď: Baterie je vybitá, je nutné ji nabít.

## Proč je v polovině přerušeno kopírování dat do počítače?

Odpověď: použité USB rozhraní počítače nemá dostatečný výkon. Doporučujeme USB kabel připojit k jinému USB rozhraní na počítači.

## Proč počítač nerozpoznal připojené zařízení?

Odpověď: Na vině je použitý USB kabel, použijte jiný.

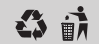

Made in China Version 2.0